## **Create Credit Notes**

## **Objectives**

Create Credit Notes

## Steps

In E-Invoicing, after saving an open invoice, you will no longer be able to edit it or make any changes.

When the client decides to discard a service that has been invoiced, a credit note should be created.

To do that, go to the specific invoice, click on the action wheel at the top right of the General info section, and record a credit note to this invoice.

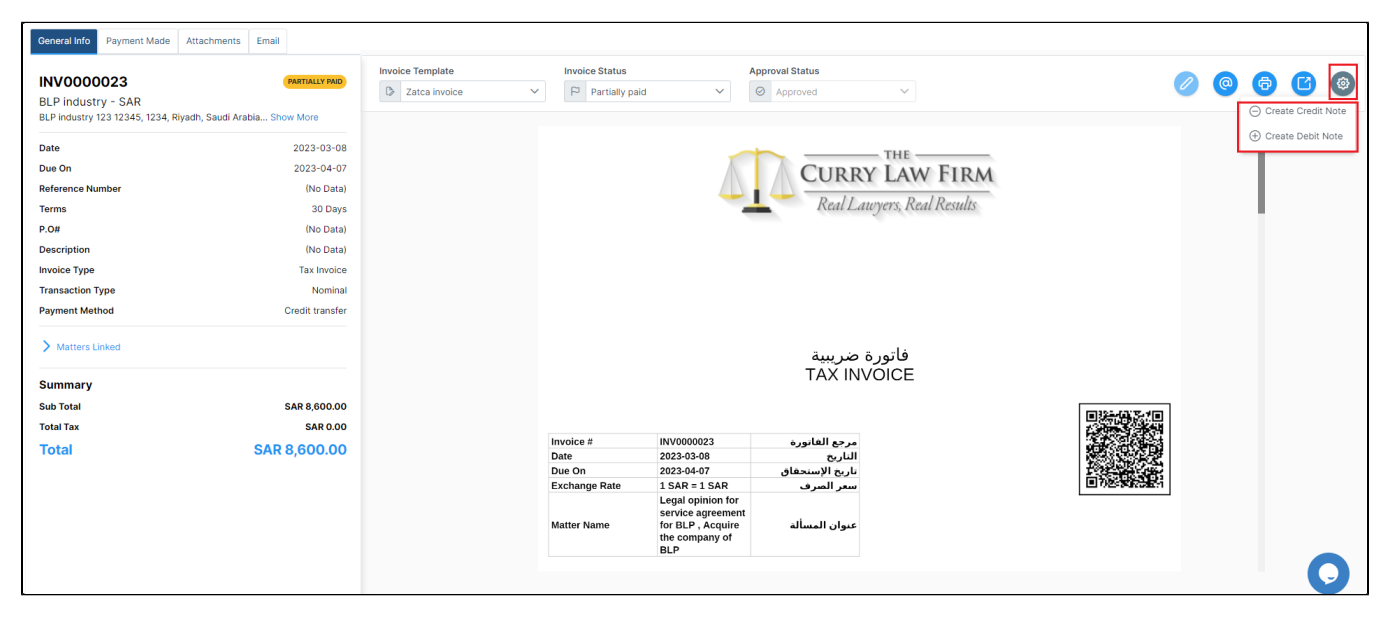

The system will fetch the data related to this invoice. You must specify the reason, and then you can delete the invoice items that the client has discarded.

This credit note will also have a status, either Draft or Open. Once you save it, the same restrictions will be applied. In other words, if the credit note is saved with an Open Status, you cannot change it, delete it, or return its status to draft.

|                                         |                                |                             |                       | Draft Open            | 🛱 Save Credit Note 🛛 🚱 |  |  |  |  |  |  |
|-----------------------------------------|--------------------------------|-----------------------------|-----------------------|-----------------------|------------------------|--|--|--|--|--|--|
| Client Account 🥜                        |                                | Currency                    | Exchange Rate         |                       |                        |  |  |  |  |  |  |
| Paul Jones                              |                                | SAR                         | 1 SAR = 1 SAR 🧷       | Credit Note Summary   |                        |  |  |  |  |  |  |
| Date                                    | Terms                          | Reason                      | Credit Note Reference | Status                | Draft                  |  |  |  |  |  |  |
| 2023-03-01                              | 🖰 30 Days 🗸 🗸                  | Returned items $\checkmark$ |                       | Invoice Credited      | INV0000014             |  |  |  |  |  |  |
| Invoice Type                            | Transaction Type               |                             |                       | Client Name           | Paul Jones             |  |  |  |  |  |  |
| Tax Invoice X                           | Summary X V                    |                             |                       | Date                  | 2023-03-01             |  |  |  |  |  |  |
| Bill To                                 |                                | Credit Note Description     |                       | Credit Note Reference | 20 Dave                |  |  |  |  |  |  |
| Paul Jones                              |                                |                             |                       |                       | 30 Days                |  |  |  |  |  |  |
| P.O 1256 Riyadh                         |                                |                             |                       | Sub Total (SAR)       | 1,050.00               |  |  |  |  |  |  |
|                                         |                                | Total Discount (SAR)        | 0.00                  |                       |                        |  |  |  |  |  |  |
| 1 Matters Linked  C Edit Linked Matters |                                |                             |                       |                       | 0.00                   |  |  |  |  |  |  |
| Matter                                  | an Nama                        | Decesion Area               |                       | Total                 | 1,050.00 SAR           |  |  |  |  |  |  |
| Matter                                  | Lesse Ve Bask Grave Oceteeties | Practice Area               |                       |                       |                        |  |  |  |  |  |  |
| M00000175 Cas                           | e                              | Construction, Contracting   | <b>D</b>              |                       |                        |  |  |  |  |  |  |
|                                         |                                |                             |                       |                       |                        |  |  |  |  |  |  |
| - Credit Note Details                   |                                |                             |                       |                       |                        |  |  |  |  |  |  |
| Date Item                               | Description                    | Quantity                    | Linit Drice (CAD)     | Tay (%)               | Amount (SAP)           |  |  |  |  |  |  |
|                                         | 5000 p.001                     | quantity                    |                       |                       | -                      |  |  |  |  |  |  |
| ☉ Time Logs                             |                                |                             |                       |                       |                        |  |  |  |  |  |  |
| 03/01/2023 UC1                          | Attending                      | 1.5                         | 300                   | SAR Select a Tax 🗸    | 450.00 🛅               |  |  |  |  |  |  |
| + Add Partners Shares                   |                                |                             |                       |                       |                        |  |  |  |  |  |  |
| 03/01/2023 UC6                          | Meeting                        | <i>4</i>                    | 300                   | SAR Select a Tax 🗸    | 600.00                 |  |  |  |  |  |  |
| + Add Partners Shares                   |                                |                             |                       |                       |                        |  |  |  |  |  |  |

This credit note will have then an automatic number generated by the system.

| Dashboards Clients • Invoices • Expenses • Time Entries Suppliers • Partners • Reports Advanced • My instance-E-invoice - SAR |               |                                  |      |      |              |    |               |    |                     | - SAR 🗸 🗸   |                              |                                |
|----------------------------------------------------------------------------------------------------|---------------|----------------------------------|------|------|--------------|----|---------------|----|---------------------|-------------|------------------------------|--------------------------------|
| Cred                                                                                                    | it Notes List | View All Invoices<br>Add Invoice |      |      |              |    |               |    |                     |             | Choose columns               | <ul> <li></li> <li></li> </ul> |
|                                                                                                    | Credit Note   | View All Quotes<br>Add New Quote | mber | î↓ I | Invoice Date | î↓ | Invoice Total | î↓ | Client Account      | 1↓ ∏ Client | î↓ ∏ Total                   | î↓ Bala                        |
| ۲                                                                                                    | CN000009      | View All Credit Notes            | 14   | :    | 2023-03-01   |    | 1,050         |    | Paul Jones          | 98          | 600                          | 0                              |
| ۲                                                                                                    | CN000008      | INV0000                          | 013  | :    | 2023-03-01   |    | 6,200         |    | Paul Jones          | 98          | 5,800                        | 0                              |
| ۲                                                                                                    | CN000007      | INV0000                          | 012  | :    | 2023-02-20   |    | 600           |    | bLP industry        | 70          | 600                          | 0                              |
| ۲                                                                                                    | CN000006      | INV0000                          | 011  | :    | 2023-02-16   |    | 10,000        |    | Brand Line Company  | 73          | 5,000                        | 0                              |
| ۲                                                                                                    | CN000005      | INV0000                          | 007  | :    | 2022-07-18   |    | 10,700        |    | BTL Insurance       | 79          | 2,000                        | 0                              |
| ۲                                                                                                    | CN0000004     | INV0000                          | 007  | :    | 2022-07-18   |    | 10,700        |    | BTL Insurance       | 79          | 3,700                        | 0                              |
| ۲                                                                                                    | DRFT0000001   | INV0000                          | 005  | :    | 2022-07-18   |    | 7,000         |    | Brand Line Company  | 73          | 6,000                        | 0                              |
| ۲                                                                                                    | CN000003      | INV0000                          | 004  | :    | 2022-06-02   |    | 10,000        |    | Advanced Industries | 41          | 7,000                        | 0                              |
|                                                                                                    |               |                                  |      |      |              |    |               |    |                     | ~~          | < 1 2 > >> 1 - 10 of 12 item | s C                            |

## You can list all the credit notes under the invoices section, and of course, you can export the list for internal use.

After deleting the items that have been discarded by the client with the credit note, the invoice status will be partially paid.

For more information on LEXZUR, reach out to us at help@lexzur.com.

Thank you!